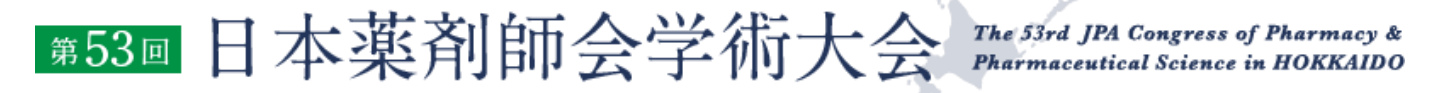

# ライブ配信視聴手順 (講演要旨集 WEB版)

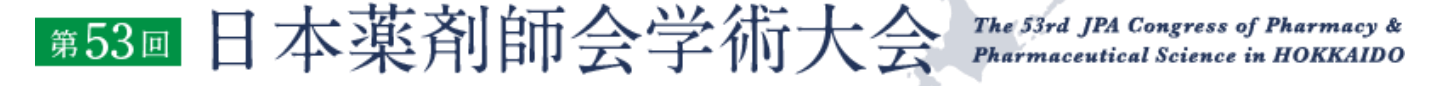

#### 本学術大会ではクラウドミーティングアプリ「zoom」を利用して聴講していただきます。 視聴にあたり、zoomアプリのインストールを推奨します。

◆インターネット接続環境

 常設のネットワーク環境ではなく、スマートフォンなどのパケット通信を使用する際には、 パケット通信料がかかります。

•視聴の際は有線での接続を推奨します。

※1時間あたりの通信量は200~300MBと想定されます。

※WEB参加にあたり、パソコン閲覧環境やインターネット通信接続などにかかる費用や設定作業は、ご自身の負担と責任でお願いいたします。

◆聴講用端末となる「パソコン」「タブレット」「スマートフォン」

●「Windows」「Macintosh」「Android (Google プレイ)」「iOS」のどれでも聴講可能です。
 ●今回、質疑を文章で入力していただきます。
 質疑のある方はタイピングのやり慣れた端末でご参加ください。

◆Zoom アプリのインストールとサインアップ(登録)

●2020年5月31日以前にインストールした方は、古いアプリケーションの場合があります。
●一度 Zoom アプリを起動してアップデートしていただくか、次のページからの説明するやり方で最新のバージョンに更新してください。

◆その他留意事項

Q. カメラは必要?

A. 視聴者はカメラは使用しないので必要ありません。

Q. マイクは必要?

A. 視聴者は音声による参加はありませんので必要ありません。

Q. イヤホンは必要?

A. パソコンにスピーカーが内蔵されていたり、接続されている場合は必要ありません。 イヤホンを使用する場合は、有線イヤホンをおすすめします。

Q. Bluetoothなどのワイヤレスイヤホンで音声が乱れたときは? A.「イヤホンを再起動する」か「パソコンから直接音声出力」してみてください。

ライブ配信をZoomでご覧いただくための視聴者情報の登録を事前にすませておくと便利 です。各プログラムのライブ配信をご覧いただく場合には、一つずつ、ご登録いただくことが 必要です。

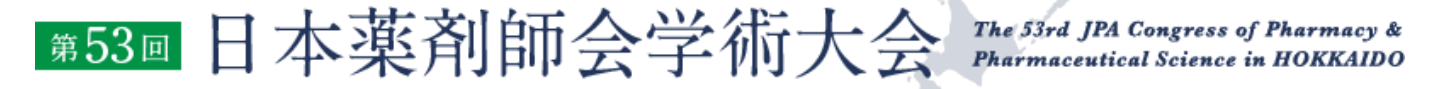

## zoomのインストール:パソコン用(初めて使用する方)

 Zoom アプリをインストールする場合は、以下の Zoom 公式サイトの下記のURLから、 アプリをダウンロードしてください https://Zoom.us/download

| zoom | ソリューション 🕶 | プランと価格 | 営業担当へのお問い合わせ                                                                                                    | ミーティングをスケジュールする                | ミーティングに参加する     | ミーティングを開催する 🗸  |   |
|------|-----------|--------|----------------------------------------------------------------------------------------------------|--------------------------------|-----------------|----------------|---|
|      |           |        | ダウンロードセンター                                                                                                    | IT管理者用をダウンロー                   | ۴.              |                |   |
|      |           |        | ミーティング用Zoomクライアント<br>最初にZoomミーティングを開始または参加されるときに、ウェブラ<br>が自動的にダウンロードされます、ここから手動でダウンロードす<br>ダウンロード<br>パーション5.2.3 (45120.0906) | 「ダウンロードと<br>「クシロードと<br>」てください。 | ・ド」をクリ<br>こインスト | ックし、ダ<br>ールを行う | D |
|      |           |        | Microsoft Outlook用Zoomプラグイン<br>Outlook用ZoomプラグインをインストールするとMicrosoft Outlook<br>が表示され、1回のクリッグでミーティングの開始や日程の設定をす<br>す。         | ツールバー上にボタン<br>約7できるようになりま      |                 |                | D |

- 2. ダウンロードされたファイルをダブルクリックすると、アプリのインストールが始まります。
- 3. 下記のサインアップ画面が表示されたらインストール完了です。

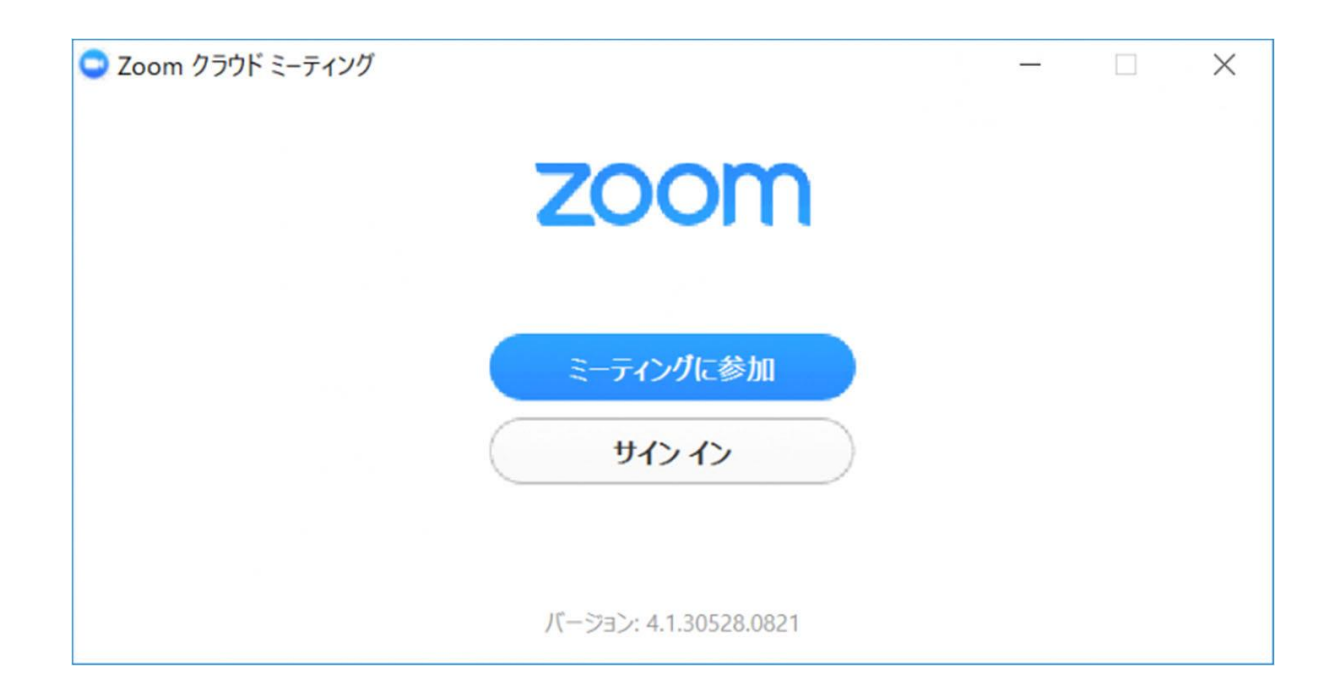

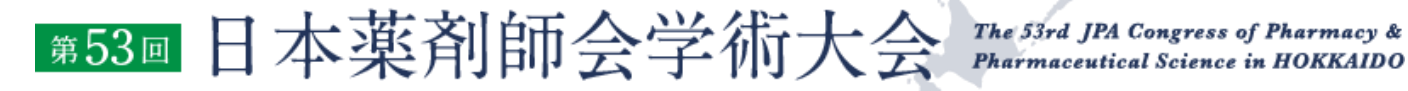

### アプリをダウンロードできない場合

Г

アプリをダウンロードできない場合でも、webブラウザで視聴可能です。

パソコンで視聴サイトからzoomにアクセスすると、下記画面が表示されます。

| 起動中                                                                                                    |
|----------------------------------------------------------------------------------------------------|
| システムダイアログが表示されたら [Zoomミーティングを開く] をクリックしてくだ<br>さい。<br>ブラウザが何も表示しない場合 ここをクリックし ミーティングを起動するかZoomをダウンロードし<br>て実行します。 |

「ここをクリック」をクリックするとzoomサイトから視聴できるようになります。

٦

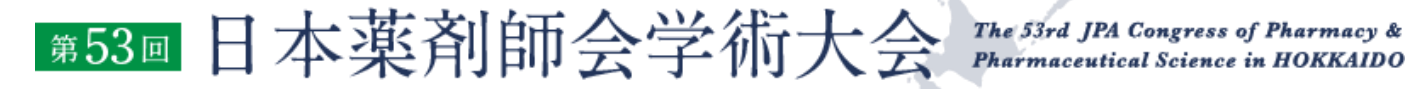

#### ライブ配信視聴方法

- 1. 学術大会ホームページ(<u>https://www.c-linkage.co.jp/jpa53/</u>)を開く。
- 2. 「Web 抄録プログラムはこちら」をクリック。

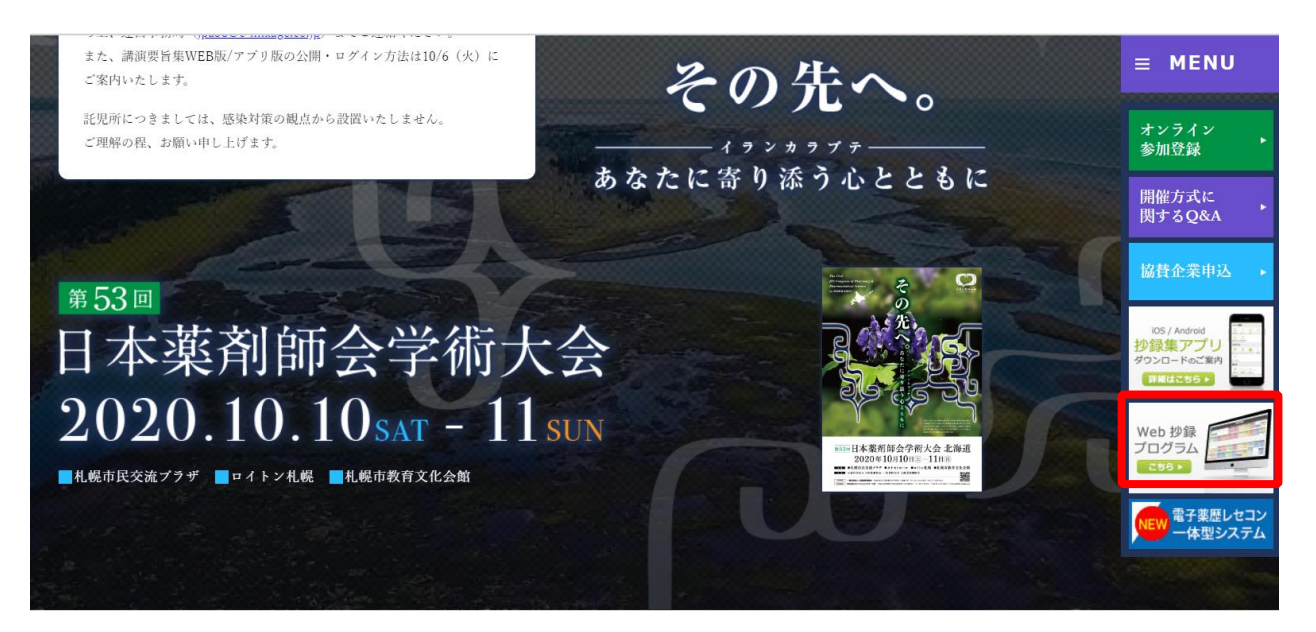

# 3.「参加者用ログイン」ボタンをクリックし、ログイン画面にお進みください。

| Confit                                                                                         |                       |                                                          |                              | 過去のプログラムはこちら                                                                                                  | ご利用ガイド                                        | 参加者用ログイン                 |
|------------------------------------------------------------------------------------------------|-----------------------|----------------------------------------------------------|------------------------------|----------------------------------------------------------------------------------------------------|-----------------------------------------------|--------------------------|
| <u>第53回</u> 日本莱<br>2020年                                                                       | 剤師会<br>≠10月10         | 学術大会 ↓<br>)日⊕−11日@                                       | 上海道                          | その先へ。あなたに<br><u> 金工</u><br>=札模市法交流プラチ ===イトン札機 =札札<br>(ハイブリッド開催)                                              | イランカラッテ<br>寄り添う心とともに<br>Ris教育文化会館             |                          |
| ТОР                                                                                            |                       |                                                          |                              |                                                                                                    |                                               |                          |
|                                                                                                | 11                    | 本サイトは、「第53回                                              | 日本薬剤                         | お知らせ                                                                                                    | 講道                                            | <b>議検索</b>               |
| <ul> <li>マイスクラエ</li> <li>いいね!した</li> <li>プロフィー &gt; 出展者ブック</li> <li>ル画像 &gt; マイブロフィ</li> </ul> | ール<br>講演<br>マーク<br>ール | 時会学称大会」に参加<br>た方のみログインする<br>ニューの機能をご利用<br>ます。<br>参加者用ログ・ | 登録され<br> とマイメ<br> いただけ<br>イン | 【Facebookのアカウント連携に<br>らせ】<br>第53回日本薬剤師会学術大会かり<br>プリ・WebサイトにてFacebook<br>ト連携でログインすることができ<br>過去に、Facebookのアカウント | ついてお知<br>ら、Confitア<br>のアカウン<br>きません。<br>連携をご利 | イトル、発表者等<br>検索<br>» 詳細検索 |
| MENU                                                                                           |                       |                                                          |                              | 周されていた方は、ログイン画面                                                                                               | 国よりパス ち                                       | 5                        |
| 開催情報                                                                                           |                       |                                                          |                              | ワードの冉発行することで、引き<br>のログイン機能をご利用いただ!                                                                            | き続きConfit<br>+ます。                             |                          |
| 講演会場                                                                                           | > 展                   | 示会場                                                      | >                            | なお、Facebook自体のログイン                                                                                            | パスワード                                         | iOS / Android            |
| お知らせ (2)                                                                                       | >                     |                                                          |                              | は変更されませんのでご注意くた                                                                                               | ごさい。 抄                                        |                          |
| タイムテーブル                                                                                        |                       |                                                          |                              | ※ログインしていただかなくても                                                                                               | 5、プログ                                         | 詳編はこちら ▶                 |
| 2020年10月10日(土)                                                                                 | > 20                  | 20年10月11日(日)                                             | >                            | ラムや抄録は閲覧できます。                                                                                                 |                                               |                          |
| プログラム                                                                                          |                       |                                                          |                              | - パフロ ド西發行千順                                                                                                  |                                               |                          |
| セッション一覧                                                                                        | > 講                   | 演検索                                                      | >                            | ■ハスワート再光1J于順<br>・アプリ                                                                                          |                                               |                          |
| 講演取消 (2)                                                                                       | >                     |                                                          |                              | ①アプリTOP画面の「ログイン」                                                                                              | アイコン                                          |                          |
| 展示会                                                                                            |                       |                                                          |                              | をタップしページを開き、「パス                                                                                               | スワードを                                         |                          |
| 出展者一覧                                                                                          | > 出                   | 展者検索                                                     | >                            | 忘れに方」の[バスワード通知]木<br>プする。<br>②Facebookのアカウント連携の                                                                | マンをタッログインで                                    |                          |

第53回日本薬剤師会学術大会

The 53rd JPA Congress of Pharmacy & Pharmaceutical Science in HOKKAIDO

4. 下記赤枠内をご参照のうえ、ログインください。

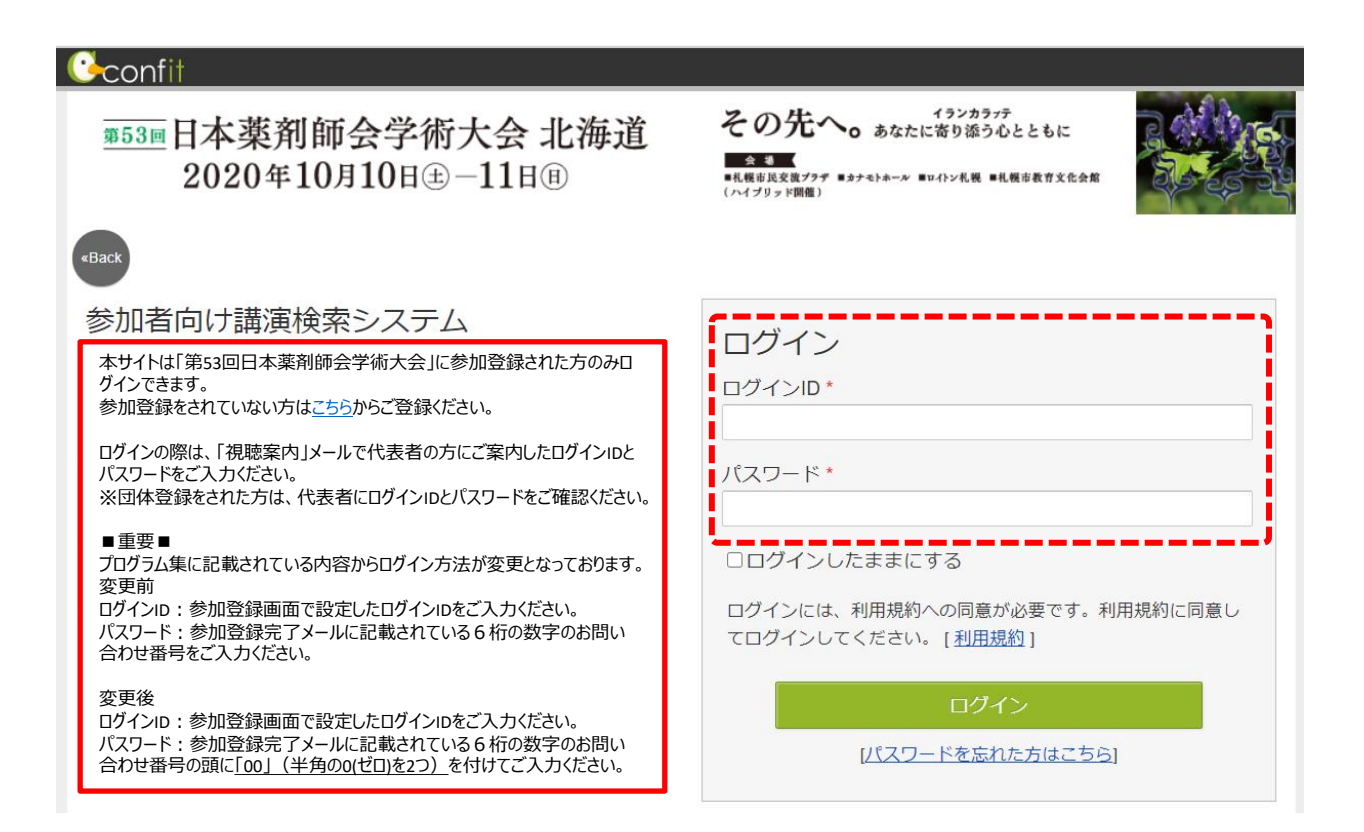

5. ログインした後、MENUの「タイムテーブル」の日付または「プログラム一覧」の「セッション 一覧」をクリックし、聞きたい講演を選択します。

| Conf                   | fit                   |                         | ご利用                                                                 | 用ガイド 👘                            | アカウント設定 / ログアウト ▼ |
|------------------------|-----------------------|-------------------------|---------------------------------------------------------------------|-----------------------------------|-------------------|
| <b>第53</b> 回           | 日本薬剤師<br>2020年10月     | 会学術大会 北海道<br> 10日金-11日® | その先へ。あなたに読<br><u>へま</u><br>•札戦市民気気ブラデ = メナモトホール = 104<br>(ハイブリッド開催) | ランカラッテ<br>そり添う心ととも<br>トン札税 ■札幌市教育 |                   |
| TOP                    |                       |                         |                                                                     |                                   |                   |
|                        | マイメニュー                | アカウント設定                 | お知らせ                                                                |                                   | 講演検索              |
|                        | ▶ <u>いいね!した講演(0)</u>  | ▶ <u>プロフィール設定</u>       |                                                                     |                                   | タイトル、発売者等         |
|                        | ▶ <u>出展者ブックマーク(0)</u> | ▶ <u>共有設定</u>           | お知らせはありません。                                                         |                                   |                   |
| <u>第53回日本</u><br>薬剤師会学 | ▶ <u> </u>            |                         |                                                                     |                                   | 検索                |
| 術大会運営                  | マイスケジュール              |                         | » <u>全てのお</u> 知                                                     | <u>Iらせを表示</u>                     | » <u>詳細検索</u>     |
| <u>事務局</u>             | ▶ <u>全て(0)</u>        | ▶ <u>10月10日 (0</u> )    |                                                                     |                                   |                   |
|                        | ▶ <u>10月11日 (0</u> )  | ▶ <u>会期を通じた開催 (0)</u>   |                                                                     |                                   |                   |
| MENU                   |                       |                         |                                                                     |                                   |                   |
| 即催情想                   |                       |                         |                                                                     |                                   |                   |
| 刑作用权                   |                       |                         |                                                                     |                                   |                   |
| お知らせ (                 | 0) >                  |                         |                                                                     |                                   |                   |
| タイムテー                  | ーブル                   |                         |                                                                     |                                   |                   |
| 2020年10月               | 月10日(土) >             | 2020年10月11日(日) >        |                                                                     |                                   |                   |
| プログラム                  | 4                     |                         |                                                                     |                                   |                   |
| セッション                  | ,一覧 >                 | 講演検索                    |                                                                     |                                   |                   |
| 展示会                    |                       |                         |                                                                     |                                   |                   |
| 山屈老一覧                  |                       | 山屈老給委                   |                                                                     |                                   |                   |
| 山底伯見                   | 1                     | 山灰伯快森                   |                                                                     |                                   |                   |

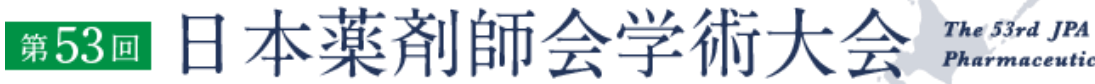

The 53rd JPA Congress of Pharmacy & Pharmaceutical Science in HOKKAIDO

6-1. 「タイムテーブル」をクリックした場合は、下記の画面に変わります。 視聴を希望するプログラムをクリックしてください。

| ÷  | -                                                                        |                                                                |                                                            |                                                                              | 第53回<br>2020年10月                                            | ]日本菜剤師会学術大会<br>月10日(土)                | ×.                                         |                                       |                                                             |                                                                                                    | 表示切台                            |
|----|--------------------------------------------------------------------------|----------------------------------------------------------------|------------------------------------------------------------|------------------------------------------------------------------------------|-------------------------------------------------------------|---------------------------------------|--------------------------------------------|---------------------------------------|-------------------------------------------------------------|----------------------------------------------------------------------------------------------------|---------------------------------|
|    | 第1会場<br>札幌市民交流プラザ                                                        | 第2会場<br>札幌市民交流プラザ                                              | 第3会場<br>ロイトン札幌 2F エ                                        | 第4会場<br>ロイトン札幌 2F リ                                                          | 第5会場<br>ロイトン札幌 2F 八                                         | 第6会場<br>ロイトン札幌 1F キ                   | 第7会場<br>ロイトン札幌 20F                         | 第8会場<br>札幌市教育文化会館                     | 第9会場<br>札幌市教育文化会館                                           | 第10会場<br>札幌市教育文化会館                                                                                  | 第11会場<br>札幌市教育文化会館              |
| 8  |                                                                          |                                                                |                                                            |                                                                              |                                                             |                                       |                                            |                                       |                                                             |                                                                                                    |                                 |
| 9  | <sup>國会式</sup><br>[OR-1].開会式                                             |                                                                |                                                            |                                                                              |                                                             |                                       |                                            |                                       |                                                             |                                                                                                    |                                 |
| 10 | 9:30 - 10:20<br><del>x 参x</del><br>[AC-1].表彰式                            | į.                                                             |                                                            |                                                                              |                                                             |                                       |                                            |                                       |                                                             |                                                                                                    |                                 |
| 11 | 大会特別記念講演<br>[PL-1] 大会特別記念<br>講演<br>宇宙ステーションの                             |                                                                |                                                            |                                                                              |                                                             |                                       |                                            |                                       |                                                             |                                                                                                    |                                 |
| 12 |                                                                          | 共産セミナー<br>[ <u>SS-01] 共催セミナ</u><br>ー1                          | 共催セミナー<br>[ <u>SS-02] 共催セミナ</u><br>ー2                      | 共催セミナー<br>[ <u>SS-03] 共催セミナ</u><br>ー3                                        | 共催セミナー<br>[ <u>SS-04] 共催セミナ</u><br>一4                       | 共催セミナー<br>[ <u>SS-05] 共催セミナ</u><br>ー5 | 共催セミナー<br>[ <u>SS-06] 共催セミナ</u><br>一6      | 共催ゼミナー<br>[ <u>SS-07] 共催セミナ</u><br>ー7 | 共催セミナー<br>[ <u>SS-08] 共催セミナ</u><br>ー8                       | 共催セミナー<br>[ <u>SS-0</u> ) 井がしこう<br><u>-9</u> <b>凡例</b>                                              | 共催ゼミナー<br>188-101 井原1+ つう<br>10 |
| 13 |                                                                          | 地域包括ケアシステ                                                      | 更年期女性と手の障<br>分科会                                           | <u>これだけは知ってお</u><br><sub>分科会</sub>                                           | <u>がん治療における薬</u><br><sub>分科会</sub>                          | 新しい薬局体験を目                             | <u>バイオ医薬品の現状</u><br><u>と論点</u><br>雇長:佐々木忠徳 | GLP-1受容体作動薬                           | <u>心房細動に対する経</u><br>分科会                                     | ワルン         開会式         回の           表彰式         表彰式         分割合           分割合         大会特別記念編      | 送電線の電磁波って                       |
| 14 | <sup>勧労講演</sup><br>[ <u>SL-1] 特別講演1</u><br><u>新型コロナウイルス</u><br>感染症の検査と感染 | 分 <sup>料会</sup><br>[ <u>W-01].分料会1</u><br>これからの医薬品卸<br>の役割について | [W-02] 分科会2<br>がん薬物療法の医療<br>連携における薬剤師<br>の役割<br>座長:有澤賢二(日) | [W-03] 分料会3           医療分野における           ICT化の今後           座長:渡邊大記(日本薬剤師会常務理 | [W-04] 分料会4<br>避難所となる学校の<br>環境衛生対策 ~災<br>害時における学校薬<br>剤師の役割 |                                       | (昭和太子 統括薬剤<br>部長・特任教授)<br>12:15 - 13:15    |                                       | [W-08] 分科会8<br>これからの薬剤耐性<br>(AMR)対策につ<br>いて<br>座長: 練場 元(日本) | W-09            セルニ         特別講演           ヨンを         分料会           座長:         ロ頭発表           薬剤師 |                                 |
| 15 | 特別講演                                                                     | 座長:清水 大(北海<br>道薬剤師会 副会                                         | 本菜剤師会常務理事)、遠藤一司(北                                          | 事)、大森 嵩(北海<br>道薬剤師会 理事)                                                      | 座長:富永 孝治(日<br>本薬剤師会 常務理                                     |                                       |                                            |                                       | 菜剤師会 常務理<br>事)、佐藤 秀紀(北                                      | <ul> <li>事)、共催セミナー</li> <li>道薬剤 展示会場</li> <li>40:00</li> </ul>                                      | ×                               |

6-2. (1)「プログラム」の「セッション一覧」をクリックした場合は、下記の画面に変わります。 視聴を希望するプログラム区分をクリックしてください。

| Confit                   |           |                             | ご利用ガイド                                                                                | アカウント設定 / ログアウト ▼          |
|--------------------------|-----------|-----------------------------|---------------------------------------------------------------------------------------|----------------------------|
| <u>第53回</u> 日本薬<br>20204 | 剤自<br>年1( | 師会学術大会 北海道<br>0月10日 — 11日 ® | イランカラフテ<br>その先へ。あなたに寄り添う心と<br>会名<br>* 私機市民交流プラデ * カナモトホール * ロイトン礼機 * 礼機<br>(ハイブリッド開催) | まともに<br><sup>非教育文化会館</sup> |
| <u>TOP</u> > セッション一覧     |           |                             |                                                                                       |                            |
| 開催情報                     |           | セッション一覧                     |                                                                                       | 講演検索                       |
| お知らせ (0)                 | >         | ▶ <u>カテゴリ別</u> ▶プログラム別      | ▶ <u>日程別</u> ▶ <u>講演検索</u>                                                            | タイトル、発表者等                  |
| プログラム                    |           | 開会式                         |                                                                                       | > 検索                       |
| タイムテーフル                  | >         | 表彰式                         |                                                                                       | 》 <u>詳細検索</u>              |
| こりション 見<br>講演検索          | >         |                             |                                                                                       |                            |
| 展示会                      |           | 大会特別記念講通                    |                                                                                       | >                          |
| 出展者一覧                    | >         | 特別講演                        |                                                                                       | >                          |
| 出展者検索                    | >         | 特別企画                        |                                                                                       | >                          |
| マイメニュー                   |           | 分科会                         |                                                                                       | >                          |
| マイスケジュール (0)             | >         |                             |                                                                                       | x                          |
| いいね!した講演(0)              | >         |                             |                                                                                       | ,                          |
| 出展者ノックマーク(0)             | >         | 口頭発表                        |                                                                                       | >                          |
|                          | 1         | 共催セミナー                      |                                                                                       | >                          |
|                          |           | 展示会場                        |                                                                                       | >                          |

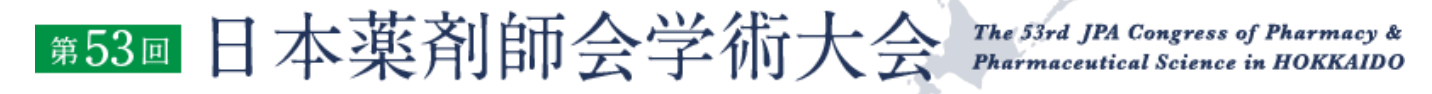

6-2. (2)「セッション一覧」からプログラム区分をクリックすると、下記の画面に切り替わり \_\_\_\_\_ます。視聴希望のプログラムをクリックし、セッション情報までお進みください。

| <u>Confit</u>                 |         |                     |                    |              | ご利用ガイド                                          | アカウント設定 / ログアウト ▼ |
|-------------------------------|---------|---------------------|--------------------|--------------|-------------------------------------------------|-------------------|
| <u>第53回</u> 日本薬<br>2020年      | 剤<br>¥1 | 師会学術大会<br>0月10日金-11 | <b>会北海道</b><br>[日Ⅲ | その先へ         | イランカラッテ<br>つ あなたに寄り添う心とと<br>ウモトホール ヨロイン礼観 ■礼観市4 | :もに<br>Rf1x化金和    |
| <u>TOP</u> > <u>セッション一覧</u> > | 開会      | 式                   |                    |              |                                                 |                   |
| 開催情報                          |         | セッションー              | <b>野</b><br>見      |              |                                                 | 講演検索              |
| お知らせ (0)                      | >       | ▶ <u>カテゴリ別</u>      | ▶プログラム別            | ▶ <u>日程別</u> | ▶ 講演検索                                          | タイトル、発表者等         |
| プログラム                         |         | 開会式                 |                    |              |                                                 | 检索                |
| タイムテーブル                       | >       |                     |                    |              | 1件中 (1 - 1)                                     | 》 詳細              |
| セッション一覧                       | >       | 開会式                 |                    |              |                                                 | " PTAMAAR         |
| 講演検索                          | >       | [OR-1] 開会式          |                    |              |                                                 |                   |
| 展示会                           |         | 2020年10日10日         | (+) 00.30 ~ 10.20  | 第1수년 /세棍市모森) | 회국국내 25・85 회년/                                  |                   |

7. 「タイムテーブル」または「セッション一覧」から視聴希望のプログラムをクリックすると、 下記の画面に切り替わります。

ライブ配信をご視聴される場合は、①「ライブ配信はこちら」に記載されているURLを クリックしてください。ご希望のプログラムのライブ配信をご覧いただく場合は、10月10 日または11日それぞれで、視聴者情報をご登録いただくことが必要です。視聴者情 報のご入力は講演会場毎で必要となっており、一つの会場のプログラムで視聴者情 報をご登録いただいた場合は、同じ講演会場の別プログラムでは視聴者情報の登録 は不要です。

講演情報の詳細をご覧になる場合は、②講演名をクリックししてください。

| <b>⊖</b> confit          |                                                  | ごえ                                                                                                    | 利用ガイド                             | アカウント設定/ログアウト▼   |
|--------------------------|--------------------------------------------------|----------------------------------------------------------------------------------------------------|-----------------------------------|------------------|
| <u>第53回</u> 日本薬<br>2020年 | 剤師会学術大会 北海道<br>年10月10日主-11日®                     | その先へ。 あなたに<br>・<br>・<br>・<br>の<br>ままで、<br>・<br>ままで、<br>・<br>・<br>またに、<br>・<br>・<br>・<br>・<br>・<br>・<br>・<br>・<br>・<br>・<br>・<br>・<br>・ | イランカラッテ<br>こ寄り添う心とと<br>ロ小ン札幌 ■札幌市 | 生もに<br>& ff 文化会解 |
| TOP > プログラムプレビ           | <u>ュー(プログラム情報編集)</u> > <u>開会式</u> > <b>セッシ</b> ョ | ン情報                                                                                                    |                                   |                  |
| 開催情報                     | セッション情報                                          |                                                                                                    |                                   |                  |
| お知らせ (0)                 | > 日刷                                             | रू +1 ( ) <b>भ्रत्रनेल कि</b>                                                                                                    | 1.1.1.12 · 0                      |                  |
| プログラム                    |                                                  |                                                                                                    | ×[=                               | ノゴ両ノ=ノキマナに」      |
| タイムテーブル                  | >                                                |                                                                                                    |                                   | 1 ノ目[11日はこうり]    |
| セッション一覧                  | → 開会式                                            |                                                                                                    | に記車                               |                  |
| 講演検索                     | >                                                |                                                                                                    | 10月8                              | 日に公開となりま         |
| 展示会                      | [OR-1] 開会式                                       |                                                                                                    | す。                                |                  |
| 出展者一覧                    | >                                                | 2020年10月10日(土) 09:3                                                                                                    | 0~10:20                           |                  |
| 出展者検索                    | →<br>第                                           | 1会場 (札幌市民交流ブラザ 5F                                                                                                    | ・6F 劇場)                           |                  |
| マイメニュー                   | ライブ配信はこちら<br>https://www                         |                                                                                                    | ニィブア                              |                  |
| マイスケジュール(0)              |                                                  |                                                                                                    |                                   |                  |
| いいね!した講演(0)              | > 視聴確認アンケートはこちら<br>https://www.●●●●              |                                                                                                    | 見いに                               | にくにめの倪聰百         |
| 出展者ブックマーク(0)             | >                                                |                                                                                                    | 情報0                               | D登録を事前にす         |
| マイプロフィール                 | 〉 [開会式]開会式 (2)                                   |                                                                                                    | ませて                               | おくと便利です。         |
|                          | ●スケジュール 0 ★ いいね!                                 | 0 💁 コメント (0)                                                                                                    |                                   |                  |

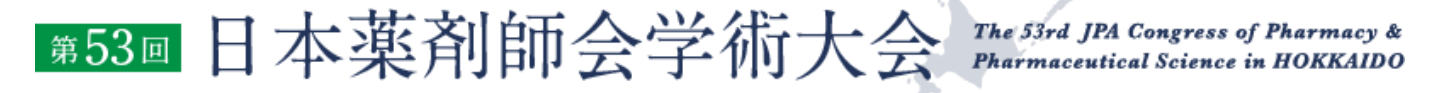

8. 下記登録画面にて、視聴者情報をご入力ください。※日本薬剤師研修センターの受講シールをご希望の方は、必ず薬剤師名簿登録

番号(免許番号)をご入力ください。 ※ご登録されたメールアドレスに視聴URLが配信されますので、ご確認ください。

※団体登録の方は、この画面でそれぞれ個人の情報のご登録をお願いいたします。

| <b>3</b>                                                       | 53回日本薬剤師会学術<br>ミーティンク<br>f♥in                       | 大会 The Sird JPA Congress of Pharmacy &<br>Pharmaceutical Science in HOKKAIDO<br>登録 |
|----------------------------------------------------------------|-----------------------------------------------------|------------------------------------------------------------------------------------|
| トピック 【ラ<br>時刻 2020                                             | イブ配信登録】第53回日本薬剤師会学術大会<br>0年10月10日 09:30 AM 大阪、札幌、東京 |                                                                                    |
| 名*                                                             |                                                     | 姓・<br>                                                                             |
| <ul> <li>ログインID*</li> <li>受講シールをご希望</li> <li>・ 必須情報</li> </ul> | の方は薬剤師名薄登録番号(免許番号)をご入力ください                          | 日本薬剤師研修センターの受講シール希望・<br>1つを選択・・・<br>*                                              |
| 登録                                                             | ₹.                                                  |                                                                                    |

登録が完了すると、下記画面が表示されます。

|                                   | 第53回 日本薬剤師会学術大会 The Stra JPA Congress of Pharmacy & Pharmace in HOKKAIDO ミーティング登録が承認されました                                                                                                    |
|-----------------------------------|----------------------------------------------------------------------------------------------------|
| トビック                              | 【ライブ配信登録】第53回日本薬剤師会学術大会                                                                                                    |
| 時刻                                | 2020年10月10日 09:30 AM 大阪、札幌、東京<br>iii カレンダーに追加 -                                                                                                    |
| ミーティン<br>グID:                     | 856 5806 7826                                                                                                    |
| ミーティン                             | グに参加するには                                                                                                    |
| PC、Mac、iF                         | Pad、iPhone、Androidデバイスから参加できます:                                                                                                    |
| このURLをク<br>tk=4cUBcWy<br>AAAAAAAA | ソリックして参加してください。https://us02web.zoom.us/w/85658067826?<br>/EmEM4yWQCYFBN68aGX1QEKNQeknspvlaYKFI.DQIAAAA1825jchZrUU1LNlhSOVM5cWJyZWJPQWE4U1JBAAAAAAAAAAA<br>AAAAAAAAAA&pwd=a1BZUml6UTVRSzJ6ZXRrUFFEcytFQT09 |
| この登録を                             | キャンセルするには                                                                                                    |
| 登録はいつて                            | ちキャンセルできます。                                                                                                    |

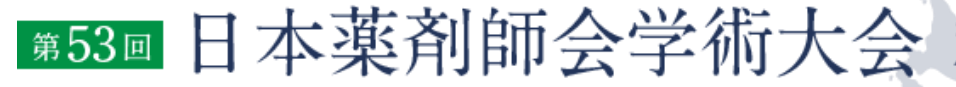

The 53rd JPA Congress of Pharmacy & Pharmaceutical Science in HOKKAIDO

9. ご登録されたメールアドレス宛に、下記登録完了メールが配信されます。 プログラムの開始前にご登録された方は、登録完了メールを当日まで保管ください。 「ここをクリックして参加」をクリックすると、Zoomが立ち上がります。

| 第53回 日本薬剤師会学術大会 The 53rd JPA Congress of Pharmacy & Pharmaceutical Science in HOKKAIDO                                                                                              |
|----------------------------------------------------------------------------------------------------|
|                                                                                                    |
| こんにちは北海道 太郎、                                                                                                    |
| 「【ライブ配信登録】第 53回日本薬剤師会学術大会」へのご登録ありがとうございました。                                                                                                    |
| 日時 <b>:</b> 2020年 10 月 10 日 09:30 AM 大阪、札幌、東京                                                                                                    |
| PC、Mac、Linux、iOS、または Android からご参加ください <mark>:<u>ここをクリックして参加</u><br/>パスコード: 254667</mark>                                                                                           |
| 注:このリンクは他の人と共有できません。あなた専用です。                                                                                                    |
| カレンダーに追加 Googleカレンダーに追加 Yahooカレンダーに追加                                                                                                    |
| または iPhone ワンタップ:                                                                                                    |
| 日本: +81524564439,,85658067826# or +81345781488,,85658067826#                                                                                                    |
| または電話:                                                                                                    |
|                                                                                                    |
| 日本, *81 924 904 439 01 *61 3 4978 1486 01 *61 393 928 317<br>고개1十今 地間 : 1 312 626 6700 or + 1 346 248 748 748 748 558 8656 or +1 660 000 0128 or +1 253 215 8782 or +1 301 715 8502 |
| - パング J D: 856 5806 7826                                                                                                    |
| パスコード:254667                                                                                                    |
| 利用可能な国際番号: <u>https://us02web.zoom.us/u/kbRQkLMI8a</u>                                                                                                    |
| 登録はいつでも <u>キャンセル</u> できます。                                                                                                    |

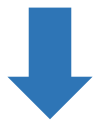

プログラム開始前にZoomを立ち 上げると、下記の画面になります。

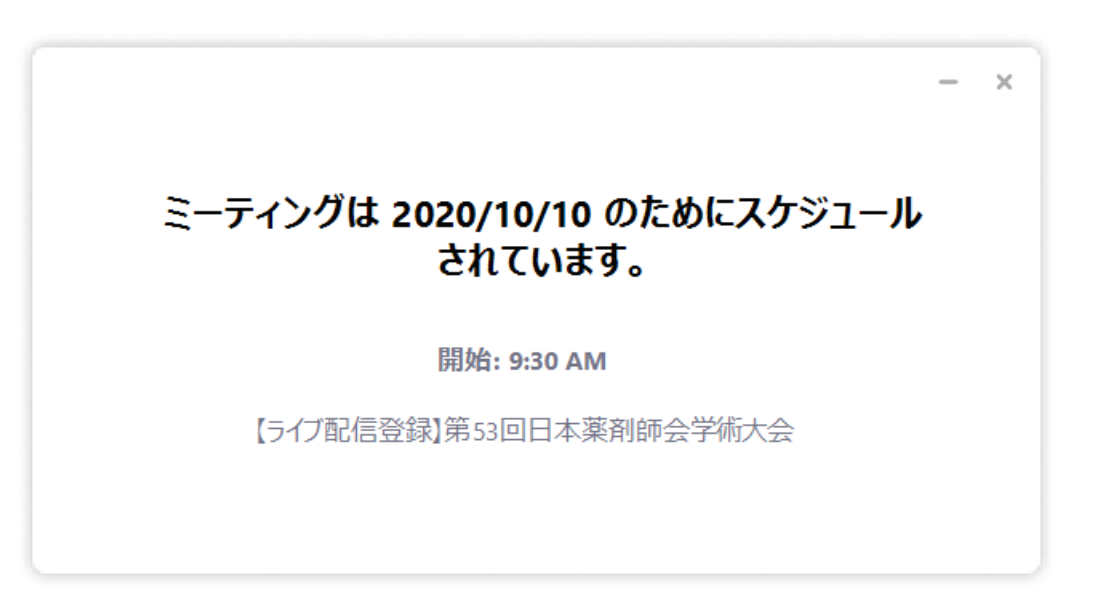

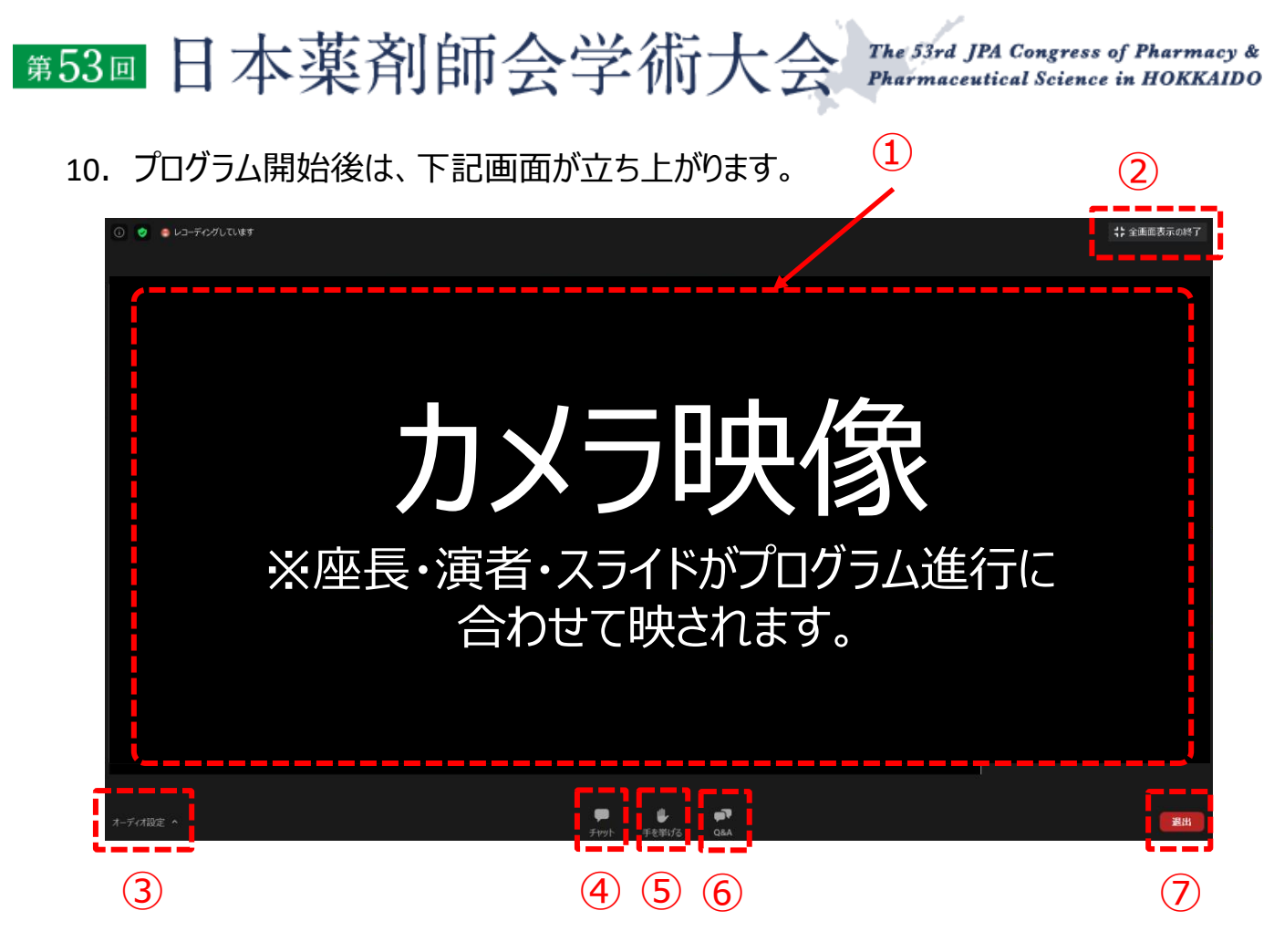

①カメラ画面が表示され、個々のウィンドウの左下には氏名が表示されます。レイアウトは 参加人数によって変更されます。話されている端末には緑色の枠で囲まれます。

②全画面表示になります。ウィンドウ内をダブルクリックした際にも全画面表示に変更されます。

③オーディオ(スピーカー)の設定が可能です。マイクは使用できません。常時ミュート状態なのでこちらの音声が通信される事はありません。

④主催者からのご案内に使用します。参加者は使用できません。

⑤「手を挙げる」の機能は使用しません。

⑥質疑は「Q&A」を利用して行われます。

⑦退出する時に使用します。誤って押してしまった場合は「キャンセル」をクリックしてお戻り ください。 第53回 日本薬剤師会学術大会 The 53rd JPA Congress of Pharmacy & Pharmaceutical Science in HOKKAIDO

11. 質問を行う場合には、「Q&A」をクリックし、下記のように操作をお願いします。 プログラムによっては質疑応答を受け付けないプログラムもございますのでご了承くだ さい。

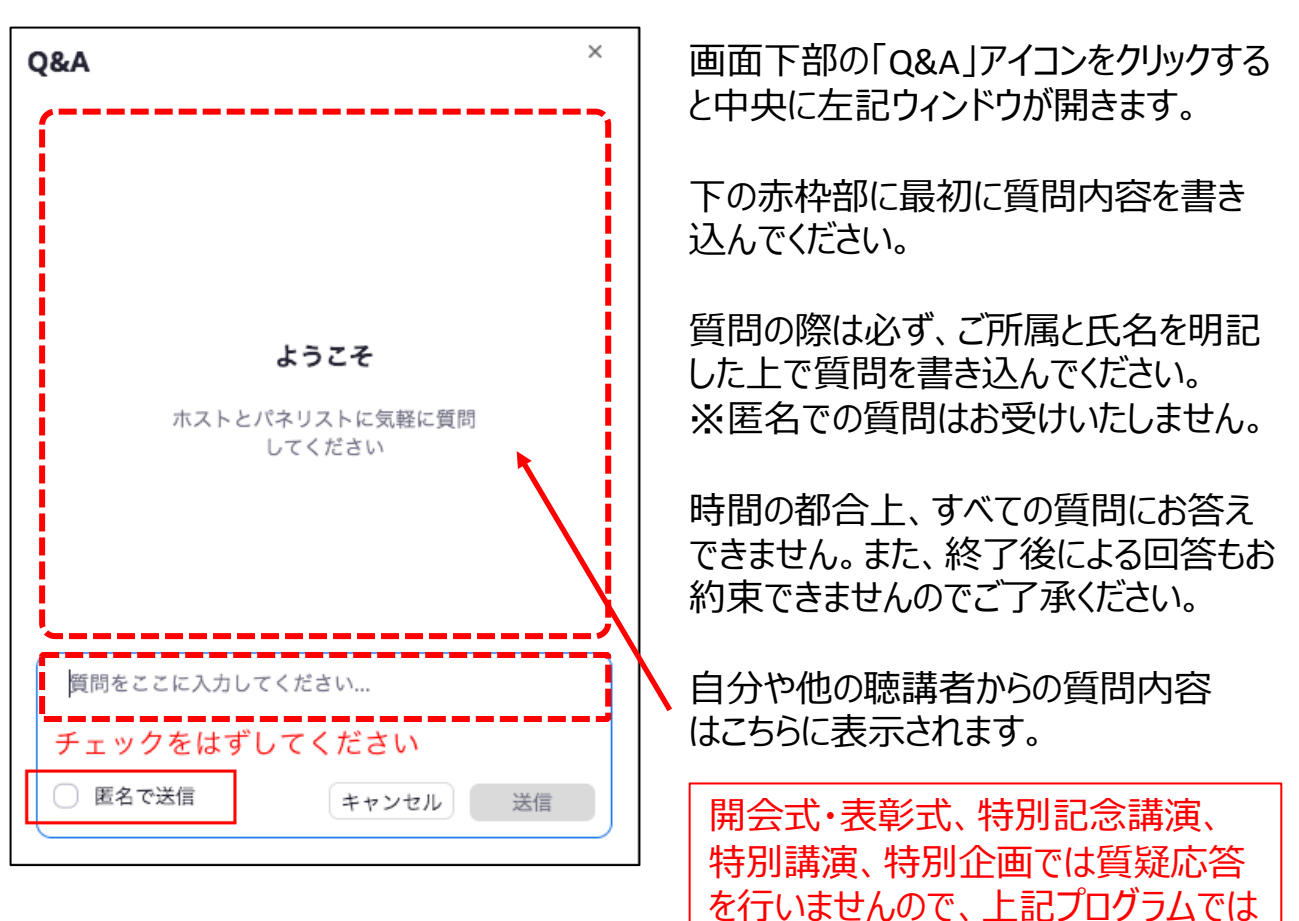

「Q&A|機能は使用できません。

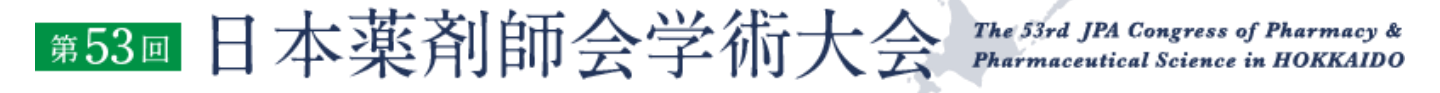

12. 日本薬剤師研修センターの受講シールをご希望の方は、詳細に表示されている 「視聴確認アンケート」のURLをクリックし、講演中に掲示されたキーワードをご入力 ください。

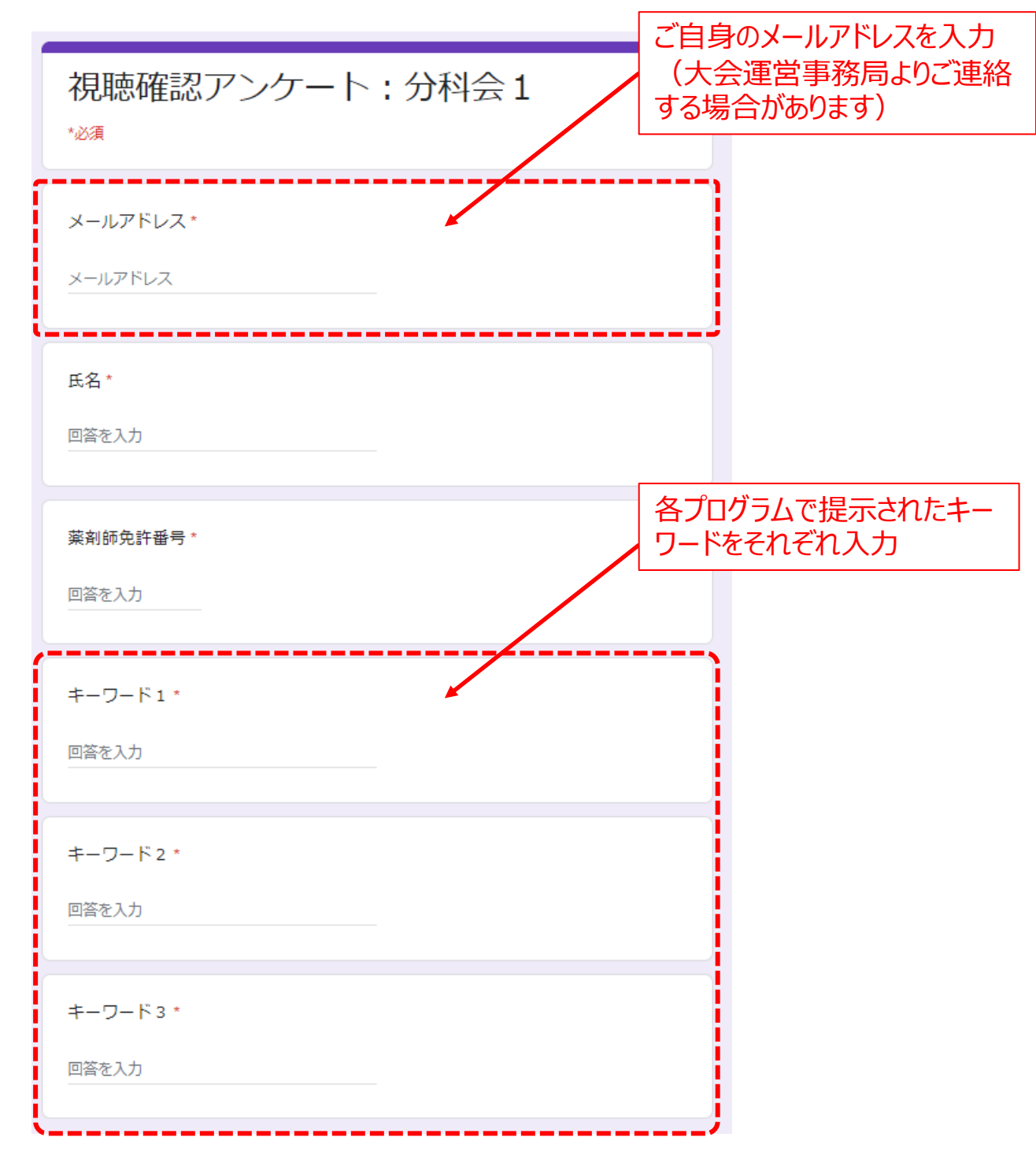